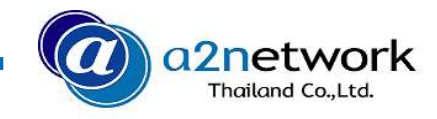

# ีแนะนำวิธีการย้ายข้อมูลจาก Android เครื่องเก่าไปยัง Android เครื่องใหม่ ด้วย Google Drive

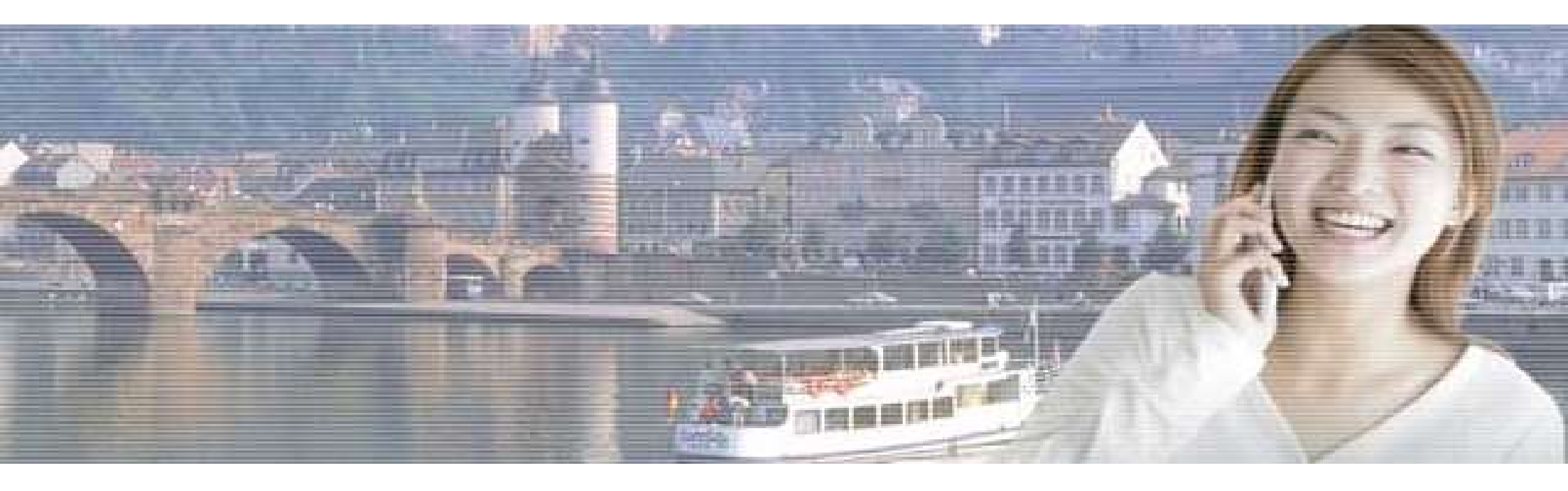

a2network Thailand Co., Ltd. An enabler enhancing your mobility life.

Copyright © 2014-2019 a2network (Thailand) Co., Ltd.

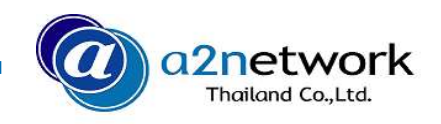

# เริ่มต้น

### 📕 การเตรียมเครื่อง

 ตรวจสอบว่าในเครื่องที่จะทำการถ่ายโอนข้อมูล ได้มีการติดตั้งแอพพลิเคชั่น Google Drive ไว้หรือไม่ หากยังไม่มีให้ทำการติดตั้ง ก่อน

— เครื่องโทรศัพท์ Android ที่จะรับข้อมูลที่ถ่ายโอนมา ควรเป็นเครื่องใหม่ที่มีหน่วยความจำเท่ากันหรือมากกว่า ในกรณีเป็นเครื่องที่ ผ่านการใช้งานมาแล้ว ให้ตั้งให้เป็นค่าเริ่มต้นจากโรงงาน(Factory Reset)

ً ※ ตั้งให้เป็นค่าเริ่มต้น ไปที่เมนู [ตั้งค่า] → [การตั้งค่าเพิ่มเติม] → [สำรองข้อมูลและรีเซ็ต] → [คืนการตั้งค่าจากโรงงาน] → [ลบ ข้อมูลทั้งหมด] (วิธีการตั้งค่าในหน้าถัดไป)

🔆 การใช้ Google Drive สามารถใช้ได้ทั้งการย้ายข้อมูลจาก Androidไปยัง Android และจาก iOS ไปยัง Android

### 📕 ข้อควรระวัง

- เวลาที่ใช้ในการถ่ายโอนข้อมูลจะขึ้นอยู่กับปริมาณข้อมูลที่บันทึกไว้ในเครื่อง
- ในเครื่องจะมีทั้งข้อมูลที่สามารถถ่ายโอนได้และไม่สามารถถ่ายโอนได้
- พื่อให้ข้อมูลในแอพพลิเคชั่นต่างๆต่อเนื่องกับชุดข้อมูลเดิม ควรทำการแบ็คอัพข้อมูลในแอพพลิเคชั่นต่างๆ เช่น ข้อมูลการแชทใน LINE ไว้ล่วงหน้าก่อนทำการถ่ายโอนข้อมูล
- การใช้แอพพลิเคชั่น Google Drive เพื่อถ่ายโอนข้อมูลจะใช้ปริมาณอินเตอร์เน็ตค่อนข้างมาก เพื่อลดเวลาที่ใช้ในการถ่ายโอน ข้อมูล แนะนำให้เชื่อมต่อWifi ขณะดำเนินการ

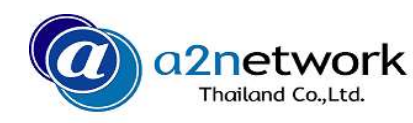

### วิธีการตั้งให้เป็นค่าเริ่มต้นจากโรงงาน(Factory Reset)

การตั้งค่า

※ ในกรณีที่เป็นเครื่องเก่าที่เคยใช้งานมาแล้ว หากเป็นเครื่องโทรศัพท์ใหม่ให้ข้ามขั้นตอนนี้
 ※ โปรดทราบว่าการแสดงผลของหน้าจออาจแตกต่างกันไป ขึ้นอยู่กับรุ่นโทรศัพท์ที่ใช้และเวอร์ชั่นของระบบปฏิบัตการ

4

ค้นหา

การตั้งค่าเพิ่มเติม

แป้นพิมพ์และวิธีป้อนข้อมูล

การจัดการการดาวน์โหลด

การเปิด/ปิดโดยอัตโนมัติ

การช่วยสำหรับการเข้าถึง แสดงข้อมูล RAM/หน่วยความจำ

ค่มือการใช้งาน

แอพซิมการ์ด

สำหรับงานล่าสุด

การเชื่อมต่อ OTG

สำรองข้อมูลและรีเซ็ต

Q

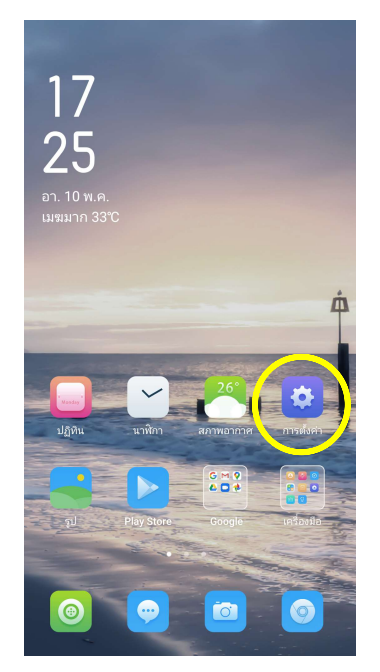

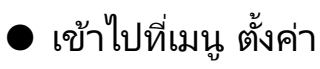

|                                          | อุปกรณ์และความเป็นส่วนตัว                                   | >                                                                                                    |
|------------------------------------------|-------------------------------------------------------------|----------------------------------------------------------------------------------------------------|
| 0                                        | แบตเตอรี่                                                   | >                                                                                                    |
| 8                                        | Digital Wellbeing & และระบบควบคุม<br>เนื้อหาที่สามารถสืบค้น | >                                                                                                    |
|                                          | ກາษาและภูมิภาค                                              | >                                                                                                    |
| $\ \ \ \ \ \ \ \ \ \ \ \ \ \ \ \ \ \ \ $ | การตั้งค่าเพิ่มเติม                                         | >                                                                                                    |
|                                          |                                                             | _                                                                                                    |
| 0                                        | การอัพเดตซอฟต์แวร์                                          | >                                                                                                    |
| 1                                        | เกี่ยวกับโทรศัพท์                                           | >                                                                                                    |
| ٥                                        | OPPO Cloud                                                  | >                                                                                                    |
|                                          | บัญชีและการซิงค์                                            | >                                                                                                    |
| G                                        | Google                                                      | >                                                                                                    |
| •                                        | การจัดการแอป                                                | >                                                                                                    |
|                                          |                                                             | <ul> <li>จุปกรณ์และความเป็นส่วนตัว</li> <li>แบตเตอรี่</li> <li>Digital Wellbeing &amp; และระบบควบคุม<br/>เนื้อหาที่สามารถสืบคัน</li> <li>ภาษาและภูมิภาค</li> <li>ภารตั้งค่าเพิ่มเติม</li> <li>การอัพเดตซอฟต์แวร์</li> <li>เกี่ยวกับโทรศัพท์</li> <li>OPPO Cloud</li> <li>บัญชินละการซิงค์</li> <li>Google</li> <li>การจัดการแอป</li> </ul> |

เลือกเมนู > การตั้งค่า
 เพิ่มเติม

เลือก > สำรองข้อมูล
 และรีเซ็ต

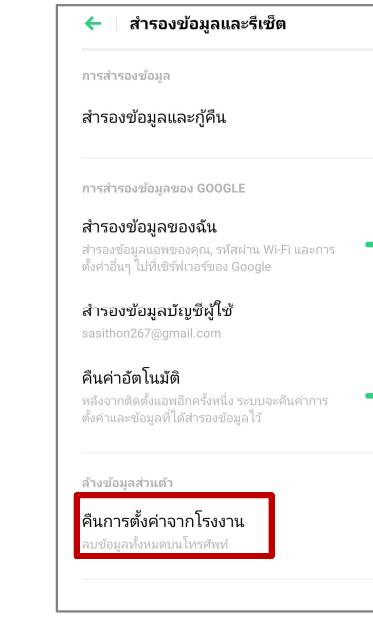

เลือก > คืนการตั้งค่า
 จากโรงงาน

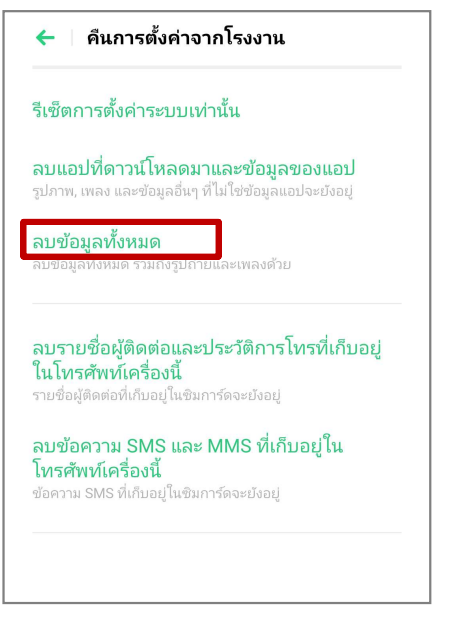

เลือก > ลบข้อมูลทั้งหมด
 รอเครื่องรีสตาร์ท ข้อมูล
 ต่างๆจะถูกลบออกทั้งหมด
 เหมือนกับเป็นเครื่องใหม่จาก
 โรงงาน

### เริ่มต้นการสำรองข้อมูลของเครื่องเก่าไปยัง Google Drive

🔆 ในขั้นตอนนี้จะเป็นการส<sup>้</sup>ารองข้อมูลแอปที่ติดตั้งในเครื่อง ข้อความ SMS, การตั้งค่าอุปกรณ์, ประวัติการโทร และรายชื่อผู้ติดต่อ

| การตั้งค่า                                                  | a |
|-------------------------------------------------------------|---|
| 🧟 อุปกรณ์และความเป็นส่วนตัว                                 | > |
| 🕒 แบตเตอรี่                                                 | > |
| Digital Wellbeing & และระบบควบคุม<br>เนื้อหาที่สามารถสืบค้น | > |
| 🔺 ภาษาและภูมิภาค                                            | > |
| 💽 การตั้งค่าเพิ่มเติม                                       | > |
| 🮯 การอัพเดตซอฟต์แวร์                                        | > |
| 🗊 เกี่ยวกับโทรศัพท์                                         | > |
| OPPO Cloud                                                  | > |
| 👤 บัญชีและการซิงค์                                          | > |
| G Google                                                    | > |
| ፥ การจัดการแอป                                              | > |

a2network

- เข้าไปที่เมนู ตั้งค่า จากนั้นเลือก > Google
- ระบบจะแสดงหน้าของบัญชีปัจจุบัน ที่เชื่อมต่อกับโทรศัพท์ ในกรณีที่ต้องการ ให้สำรองข้อมูลไปที่บัญชีอื่น ให้แตะ v ที่ ด้านหลัง เพื่อสลับบัญชี จากนั้นเลือก บัญชีที่ต้องการสำรองข้อมูล
- เลือก > การสำรองข้อมูล

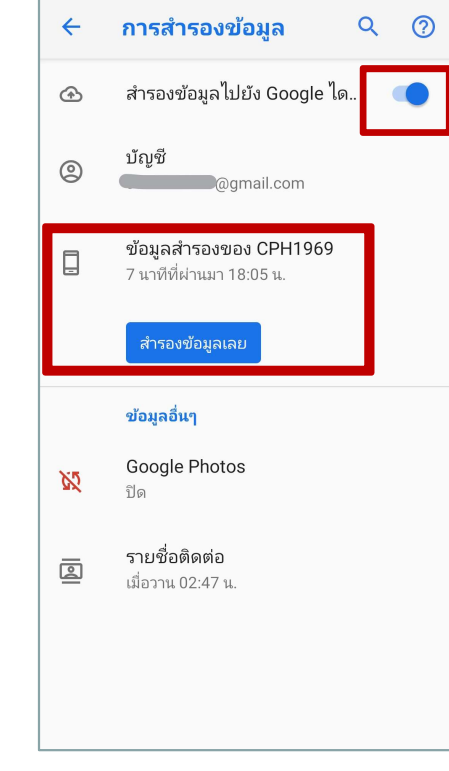

● เลือก > สำรองข้อมูลไปยัง Google ไดรฟ์

เลือก > สำรองข้อมูลเลย
 ในขั้นตอนนี้จะเป็นการสำรองข้อมูลแอปที่
 ติดตั้งในเครื่อง ข้อความ SMS, การตั้งค่า
 อุปกรณ์, ประวัติการโทร และรายชื่อผู้ติดต่อ

### การสำรองข้อมูลไฟล์รูปภาพและวิดิโอ (1)

a2network

🔆 ขั้นตอนนี้จะเป็นกา<sup>้</sup>รสำรองข<sup>้</sup>อมูลไฟล์รูปภาพและวิดิโอบนแอพ Google Photo

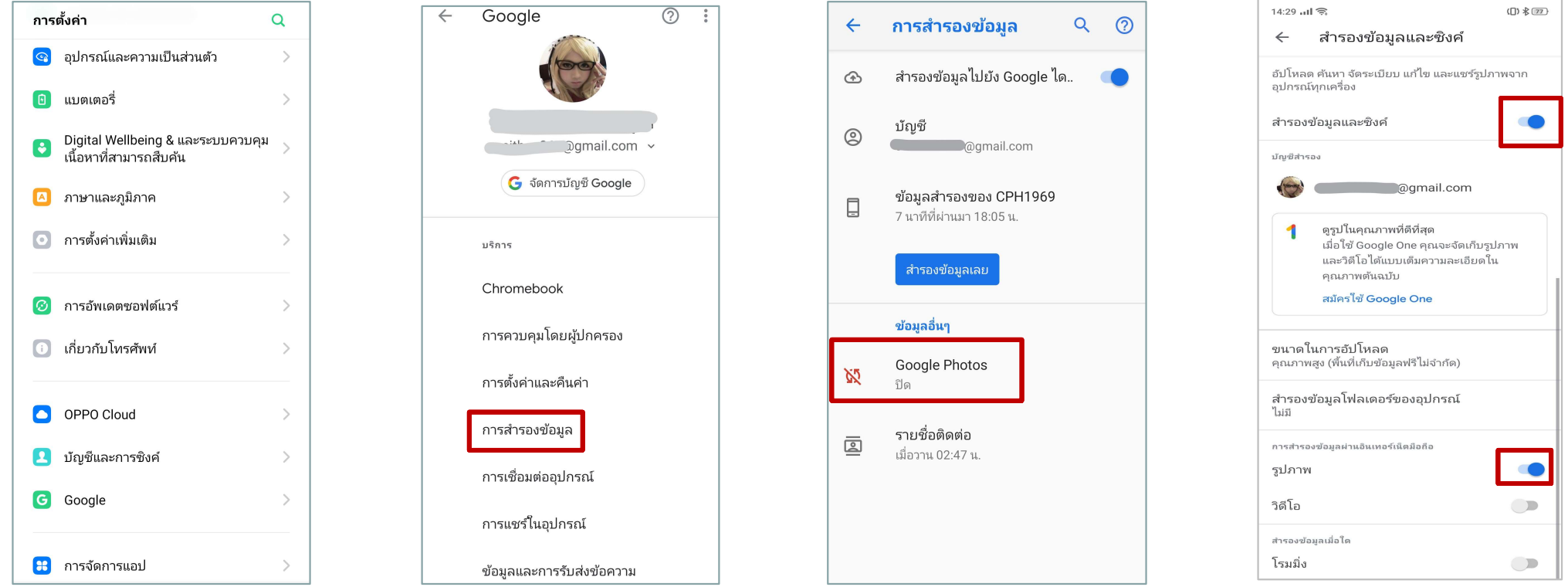

● เข้าไปที่เมนู ตั้งค่า จากนั้นเลือก > Google ● เลือก > การสำรองข้อมูล

 แตะที่ > Google Photo
 แตะ > การสำรองข้อมูลและซิงค์

 แตะ > การสำรองข้อมูลและซิงค์
 เลือก > รูปภาพ หากต้องการ

เลือก > รูปภาพ หาก<sup>ต</sup>้องการ
 สำรองไฟล์วิดิโอด้วยให้แตะเลือก > วิดิ
 โอ จากนั้นรอให้ระบบดำเนินการ

#### a2network Thailand Co.,Ltd.

## การสำรองข้อมูลไฟล์รูปภาพและวิดิโอ (2)

🔆 ขั้นตอนนี้จะเป็นกา<sup>้</sup>รสำรองข<sup>้</sup>อมูลไฟล์รูปภาพและวิดิโอบน Google Drive

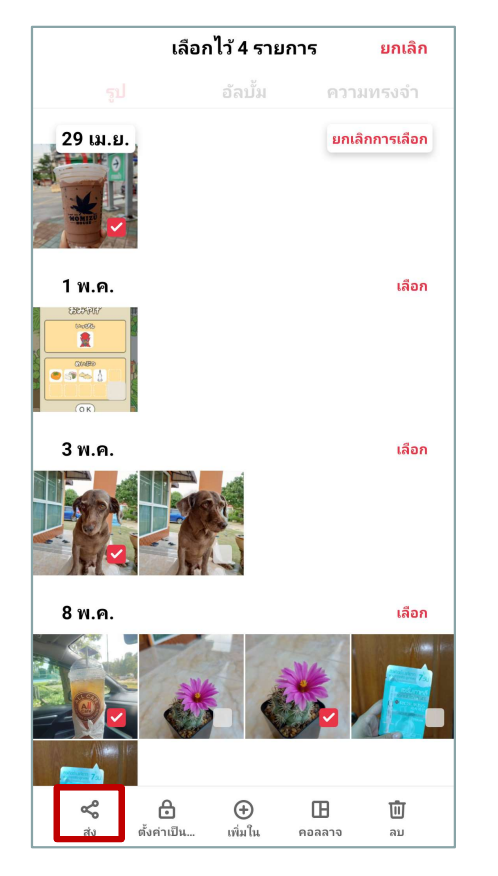

เข้าไปที่เมนู > รูปภาพ จากนั้น
 เลือกรูปที่ต้องการสำรองข้อมูลไปที่
 Google Drive
 แตะที่ > ส่ง

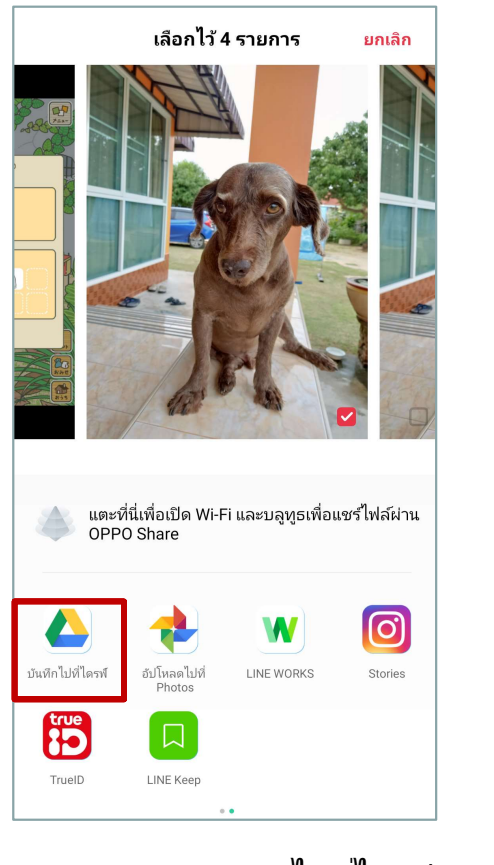

● เลือก > บันทึกไปที่ไดรฟ์

| บันทึกไปที่ไดรฟ์                                                                                                 |        |
|----------------------------------------------------------------------------------------------------|--------|
| ชื่อเอกสาร<br>IMG_20200508_203410.jpg<br>IMG20200508154012.jpg<br>IMG20200429151656.jpg<br>IMG20200503170319.jpg |        |
| บ้ญชี                                                                                                    |        |
| โฟวเดวต์                                                                                                    |        |
| เพลเตอว<br>🔼 ไดรฟ์ของฉัน                                                                                         |        |
|                                                                                                    |        |
|                                                                                                    |        |
|                                                                                                    |        |
|                                                                                                    |        |
|                                                                                                    |        |
|                                                                                                    |        |
|                                                                                                    |        |
| ยกเลิก                                                                                                    | บันทึก |

แตะ > บันทึก และรอระบบอัพโหลด
 รูปภาพให้เรียบร้อย

💎 🕅 🔳 9

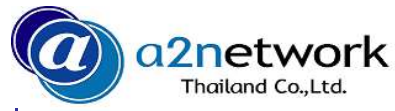

### เริ่มต้นการย้ายข้อมูลไปยังเครื่องโทรศัพท์ใหม่

🔆 ในรูปสาธิตเป็นเครื่องรุ่น Wiko View XL

🔆 🛠 โปร<sup>ั</sup>ดทราบว่าการแสด<sup>่</sup>งผลของหน้าจออาจแตกต่างกันไป ขึ้นอยู่กับรุ่นโทรศัพท์ที่ใช้และเวอร์ชั่นของระบบปฏิบัติการ

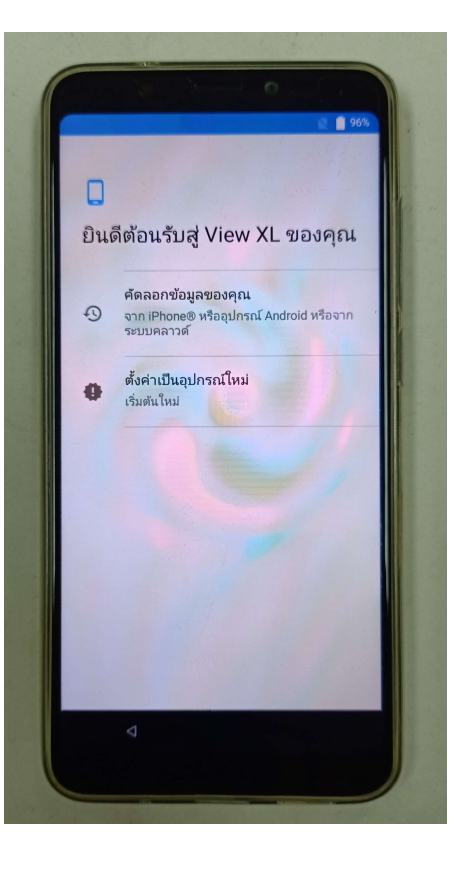

หลังจากเปิดเครื่องและเลือกภาษาที่ใช้งานแล้ว
 ให้เลือก > คัดลอกข้อมูลของคุณ

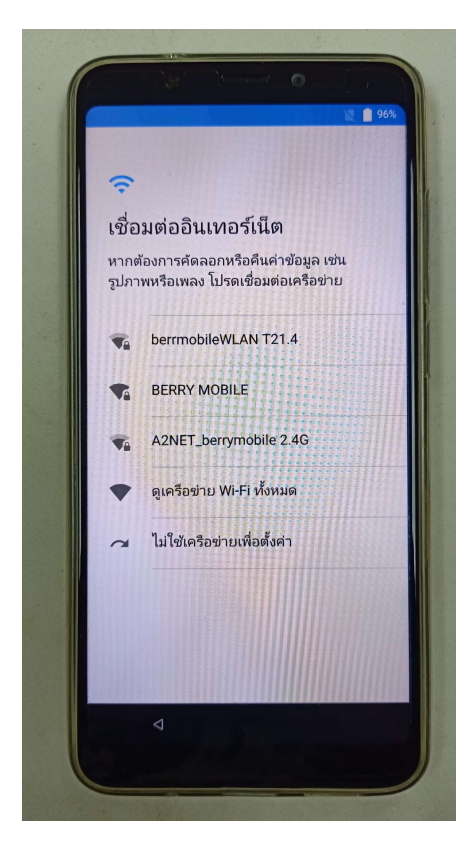

● เชื่อมต่อเครือข่าย Wifi เพื่อเริ่มต้นการ ถ่ายโอนข้อมูลจาก Google

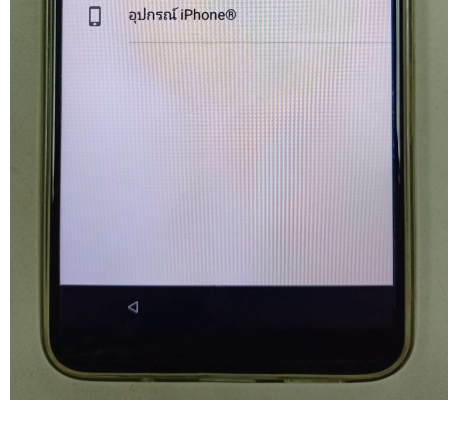

กำลังดึงข้อมูลของคุณจาก...

ข้อมูลสำรองจากโทรศัพท์ Android

ข้อมูลสำรองจากระบบคลาวด์

ใช้โทรศัพท์เครื่องเก่าคัดลอกข้อมูลแบบไร้

ลงชื่อเข้าใช้ด้วยชื่อผู้ใช้และรหัสผ่านของคณ

0

G

เลือก ข้อมูลสำรองจากระบบ
 คลาวด์

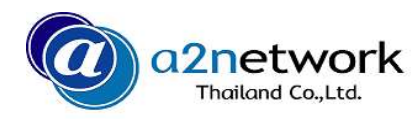

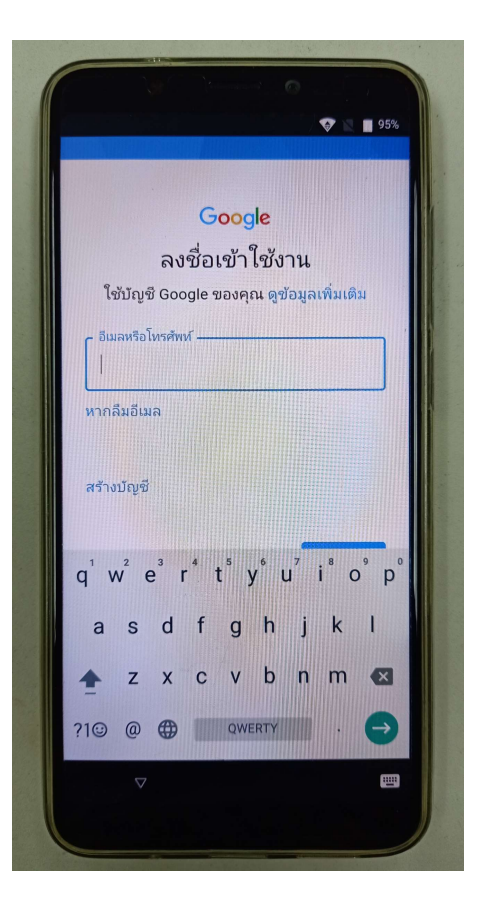

ลงชื่อเข้าใช้งานด้วย gmail ของบัญชี
 Google ที่ได้ทำการสำรองข้อมูลไว้ก่อนแล้ว

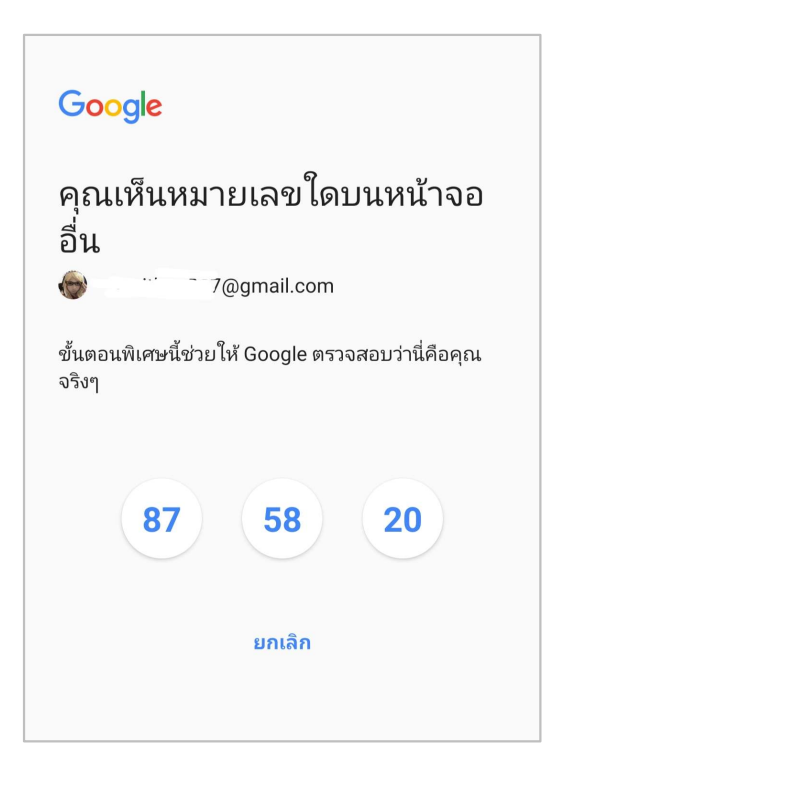

ที่หน้าจอของโทรศัพท์เครื่องเก่าจะแสดง
 ตัวเลขสำหรับยืนยันความปลอดภัยในการ
 เข้าถึงข้อมูล ให้แตะที่ตัวเลขตามที่ปรากฎบน
 หน้าจอของโทรศัพท์เครื่องใหม่

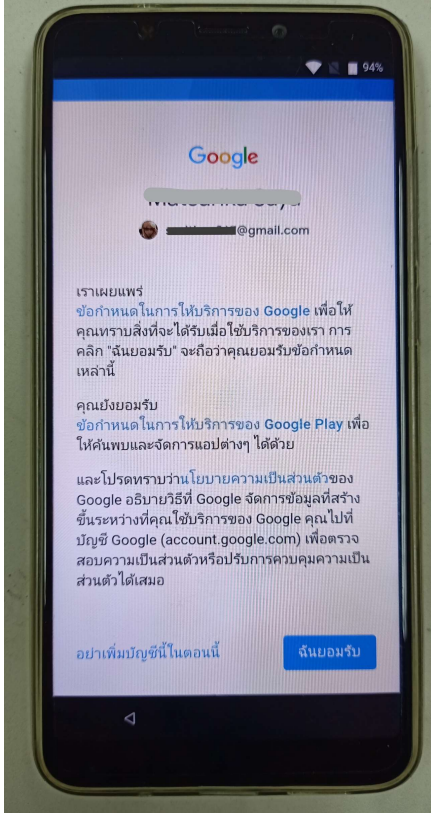

 เมื่อยืนยันความปลอดภัยแล้ว
 ระบบจะแสดงหน้าจอ ข้อกำหนด ในการใช้บริการของ Google
 ให้แตะที่ > ฉันยอมรับ

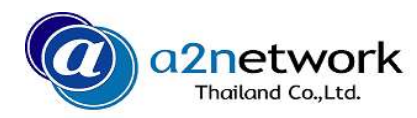

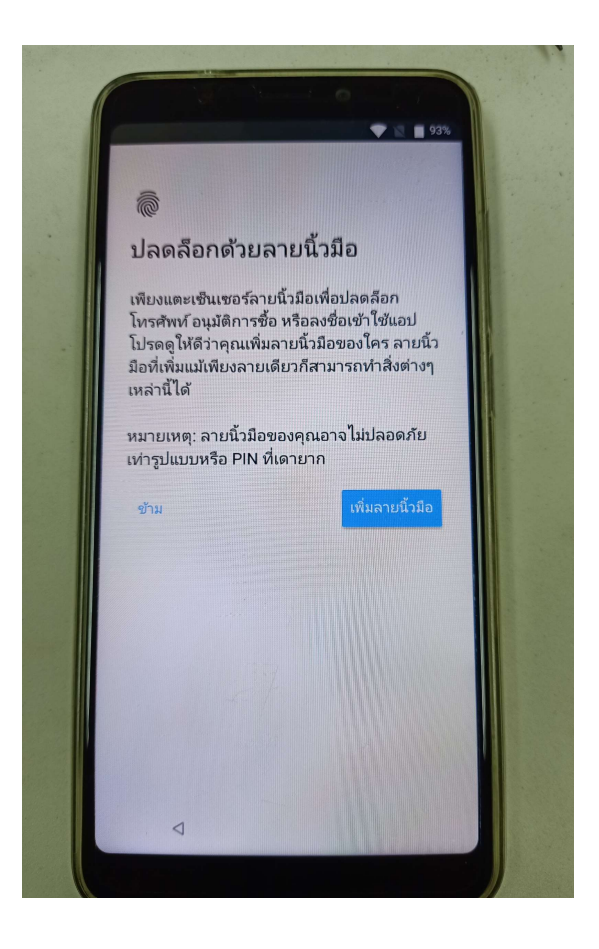

ระบบจะแสดงหน้าจอ การปลดล็อค
 ด้วยลายนิ้วมือ ให้แตะ > ข้าม จากนั้น
 แตะ > ทำทีหลัง

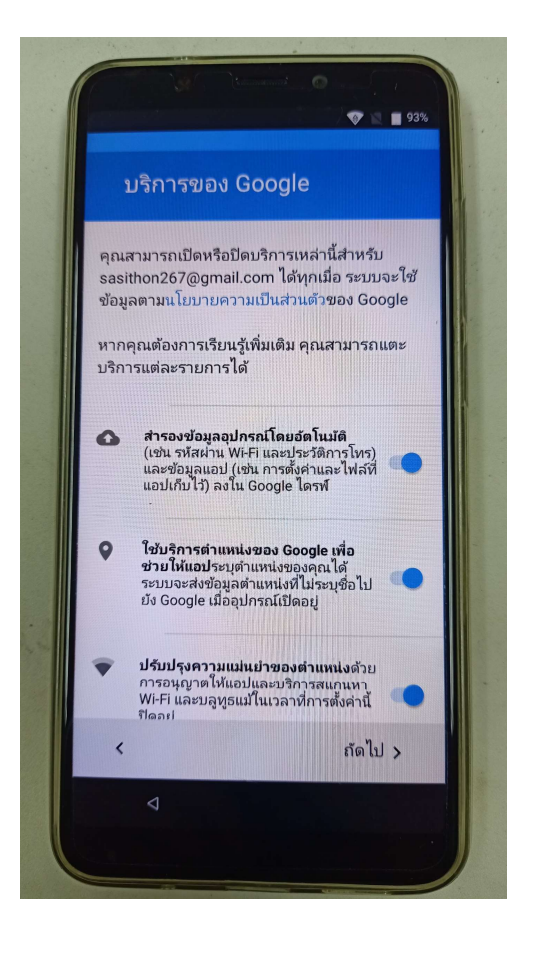

เมื่อระบบแสดงหน้าจอ บริการของ ให้แตะ
 ลัดไป ไปเรื่อยๆ

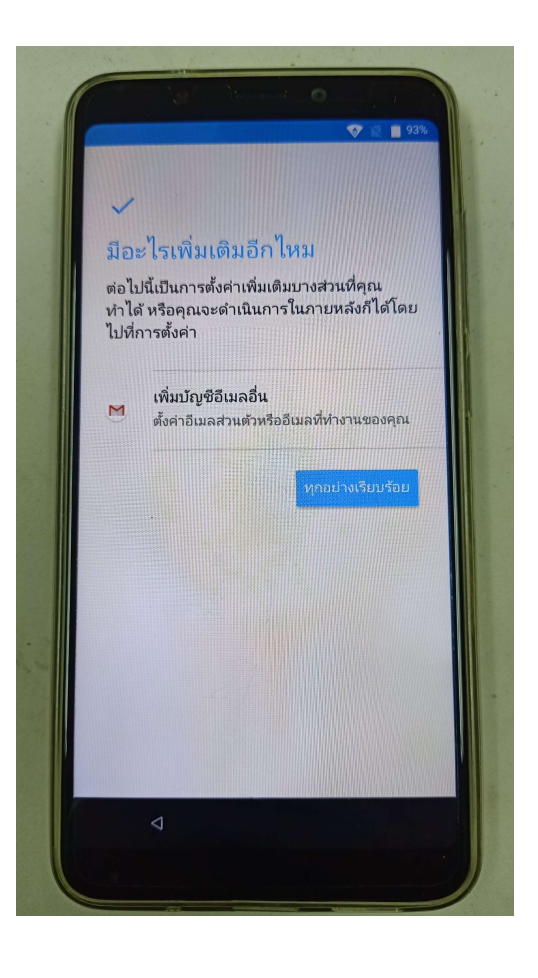

 เมื่อตั้งค่าทุกอย่างเรียบร้อยแล้ว และไม่ต้องการเพิ่มอีเมล์อื่น ให้แตะ
 ทุกอย่างเรียบร้อย

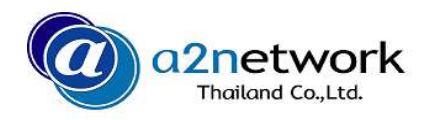

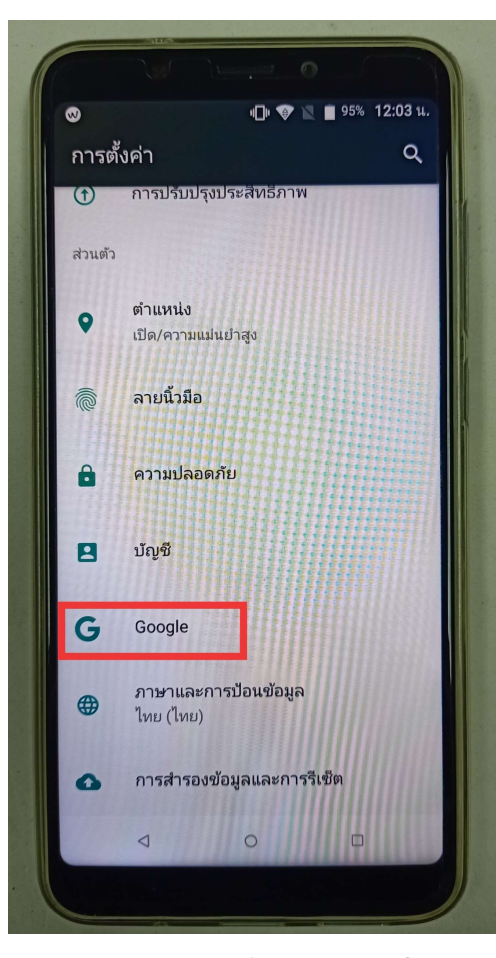

 คืนค่ารายชื่อผู้ติดต่อ โดย เข้าไปที่เมนู ตั้งค่า จากนั้น เลือก > Google

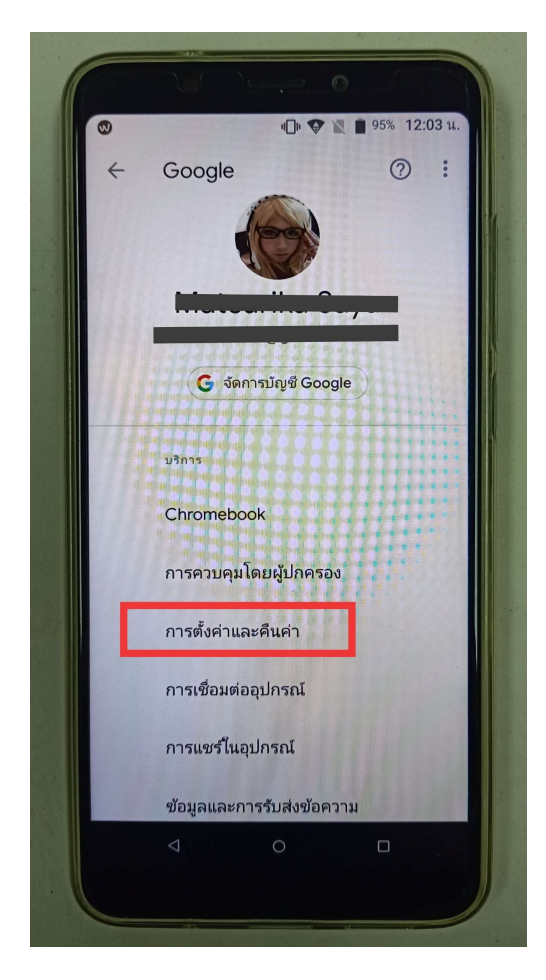

● เลือก > การตั้งค่าและคืนค่า

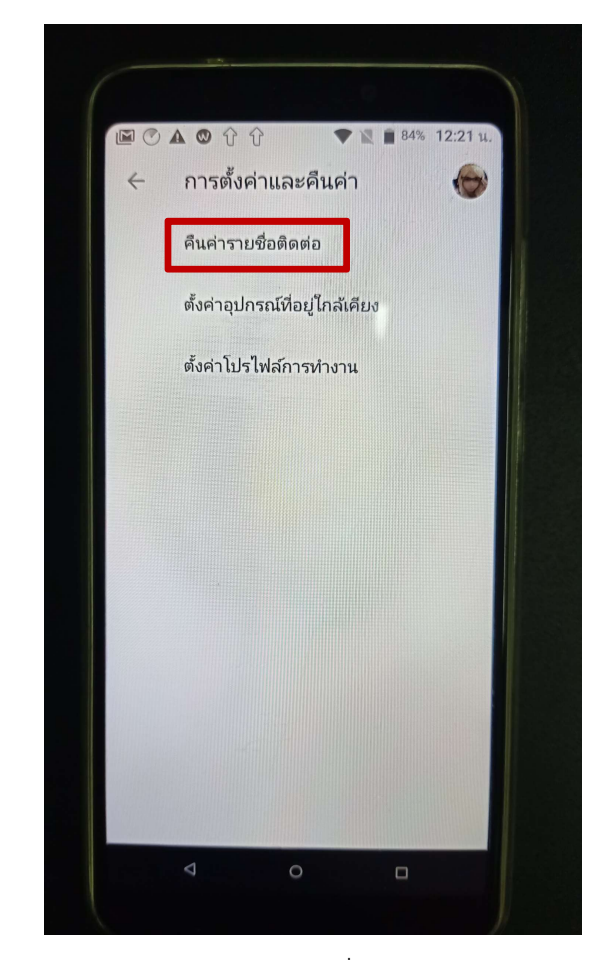

● เลือก > คืนค่ารายชื่อติดต่อ

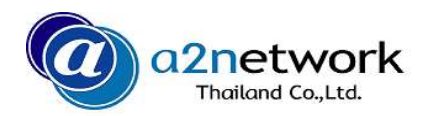

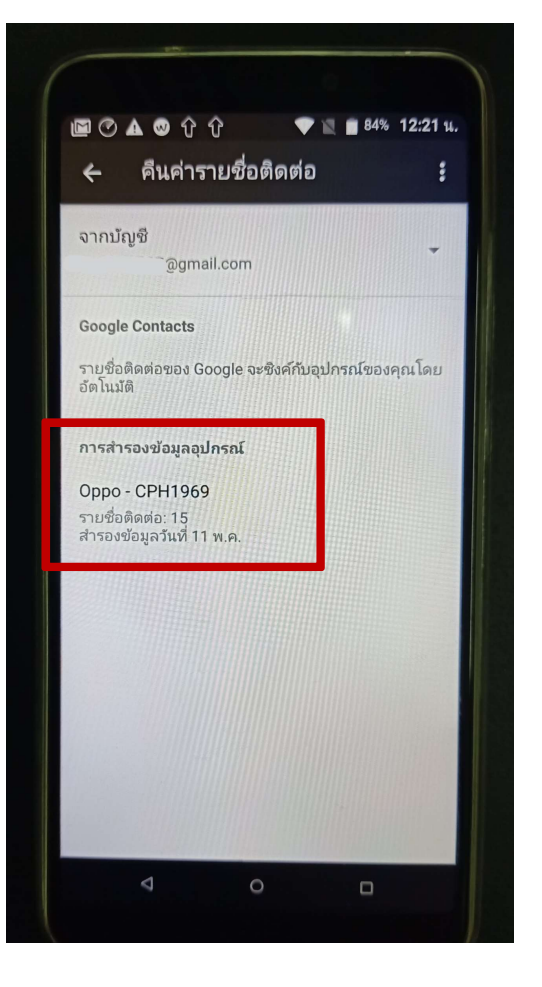

แตะ > การสำรองข้อมูลของ
 อุปกรณ์

| จาก Oppo - CPH1969<br>สำรองข้อมูลวันที่ 11 พ.ค.<br>พื้นที่เก็บข้อมูลของอุปกรณ์<br>ครายชื่อติดต่อ: 15 |             |
|----------------------------------------------------------------------------------------------------|-------------|
| พื้นที่เก็บข้อมูลของอุปกรณ์<br>ดรายชื่อติดต่อ: 15                                                    |             |
| -                                                                                                    |             |
| รายชื่อติดต่อจะคืนค่าเป็นรายชื่อติดต่<br>,                                                           | อของ Google |
|                                                                                                    | คืนค่า      |
|                                                                                                    |             |
|                                                                                                    |             |

เมื่อระบบขึ้นหน้าจอ เลือกรายชื่อผู้ติดต่อ
 ให้แตะ พื้นที่เก็บข้อมูลของอุปกรณ์ เป็นรูป
 เครื่องหมายถูก จากนั้นแตะ >คืนค่า

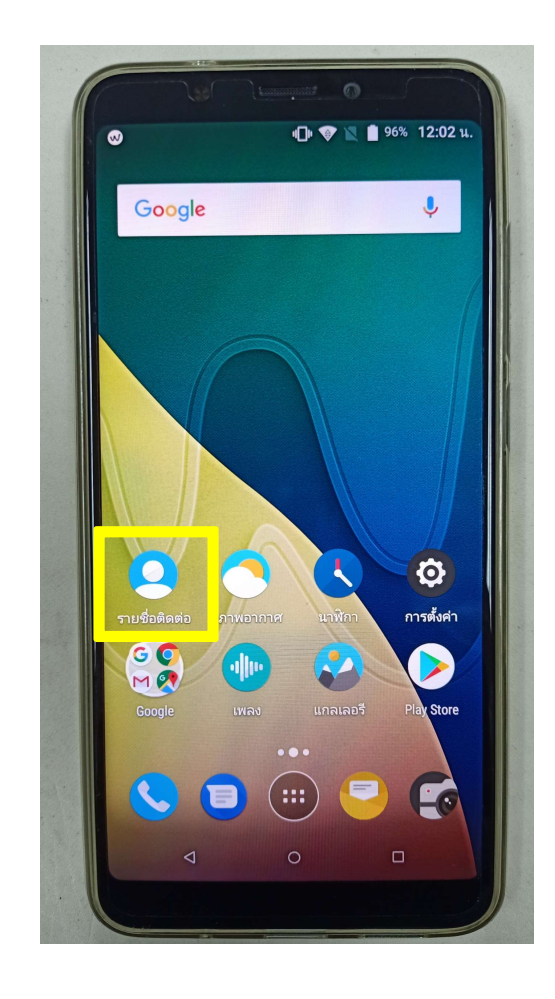

ตรวจสอบความถูกต้องของข้อมูลรายชื่อ
 ผู้ติดต่อที่หน้าจอหลัก

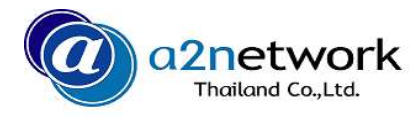

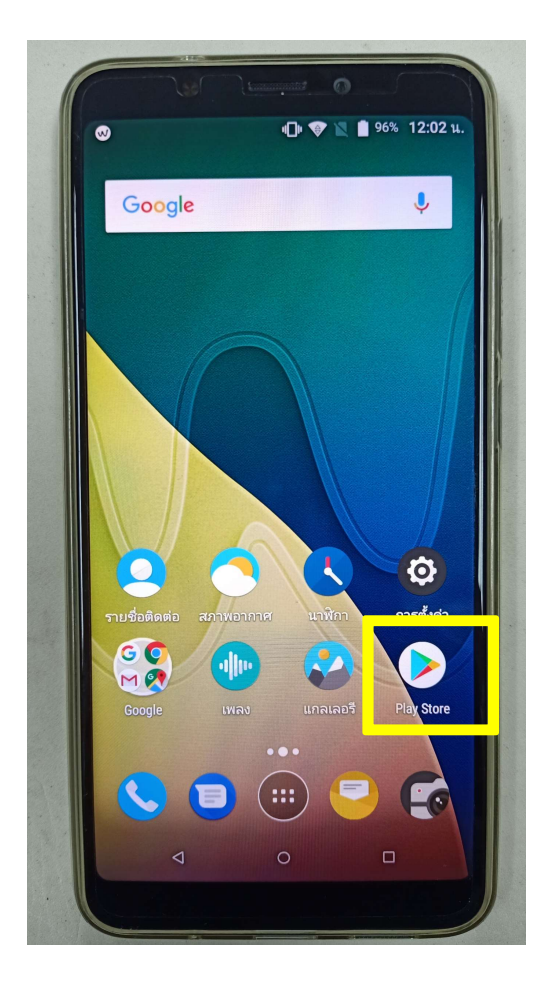

คืนค่าแอพที่เคยติดตั้งในเครื่องเก่า
 โดยเข้าไปที่ > Play Store

| 0.0        |                   | 94% | 12:10 u.           |
|------------|-------------------|-----|--------------------|
| ► G        | oogle Play        |     |                    |
|            | แอปและเกมของฉัน   |     | всин               |
| ¢          | การแจ้งเตือน      |     | ÷                  |
| Φ          | การสมัครรับข้อมูล |     | × 6                |
| t          | สิ่งที่อยากได้    |     |                    |
| Qo         | ប័ល្ងទី           |     | Candy C            |
| 8          | วิธีการชำระเงิน   |     | 4.6★ 87            |
| ۲          | Play Protect      |     |                    |
| <b>©</b> 3 | การตั้งค่า        |     |                    |
|            | เปิดแอป Movies    | €   |                    |
| ۳          | เปิดแอป Books     | Ð   | - a Ga<br>13       |
| ແລກ        |                   |     | <b>I</b><br>นังสือ |
|            | < 0               |     |                    |
|            |                   |     |                    |

● เลือก > แอปและเกมของฉัน

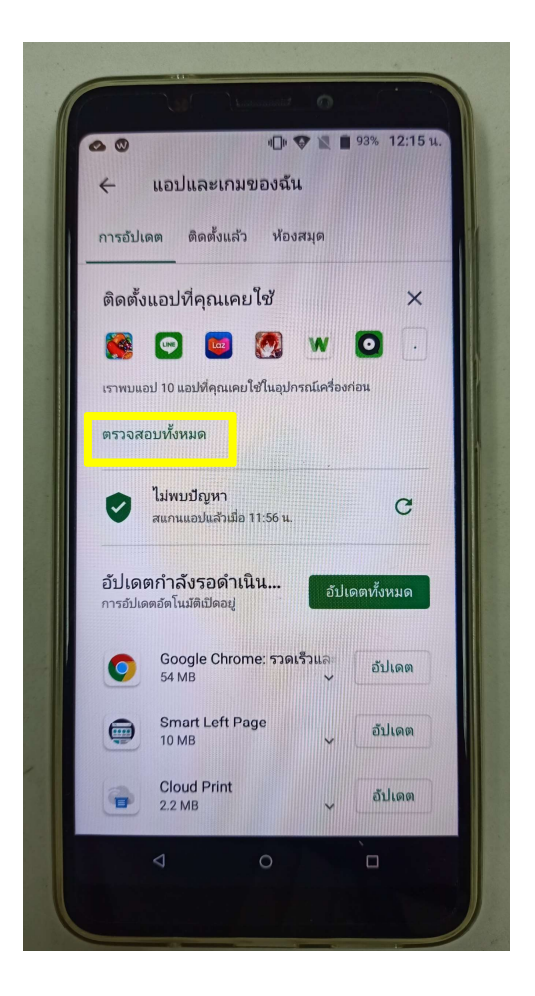

หน้าจอจะแสดงหัวข้อ ติดตั้งแอป
 ที่คุณเคยใช้ จากนั้นแตะ >
 ตรวจสอบทั้งหมด

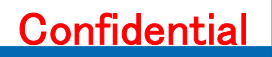

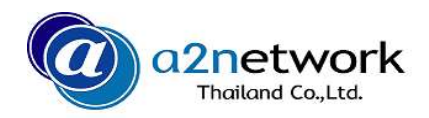

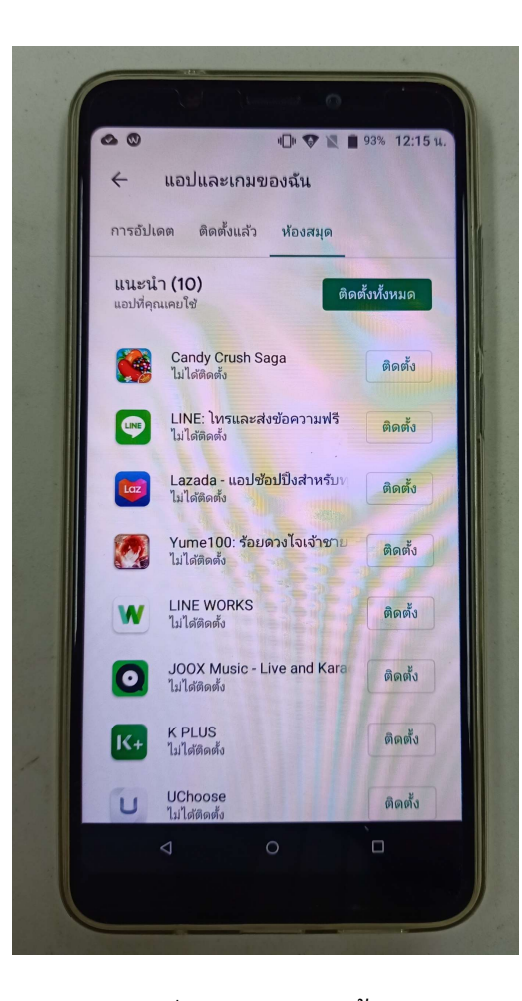

เลือกแอปที่ต้องการติดตั้ง หรือ แตะ
 ที่ >อัพเดททั้งหมด

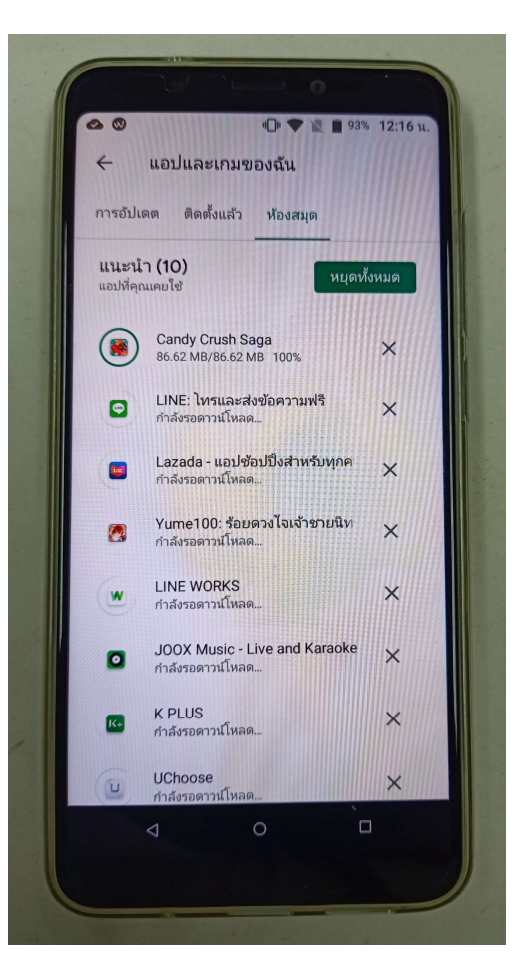

● รอให้ระบบดำเนินการดาวน์โหลดและติดตั้ง

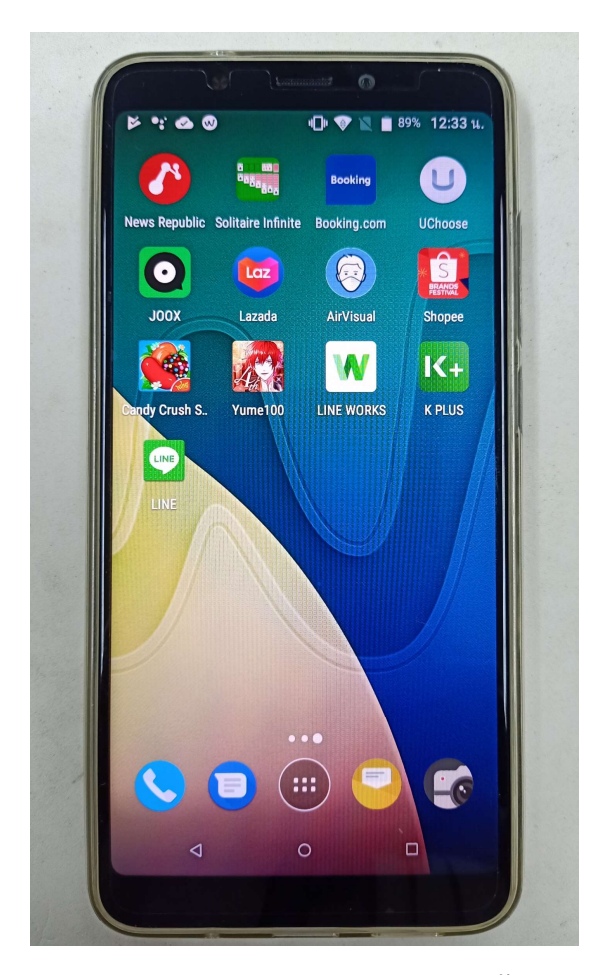

ตรวจสอบแอปที่ทำการติดตั้งที่
 หน้าจอหลัก

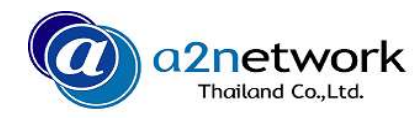

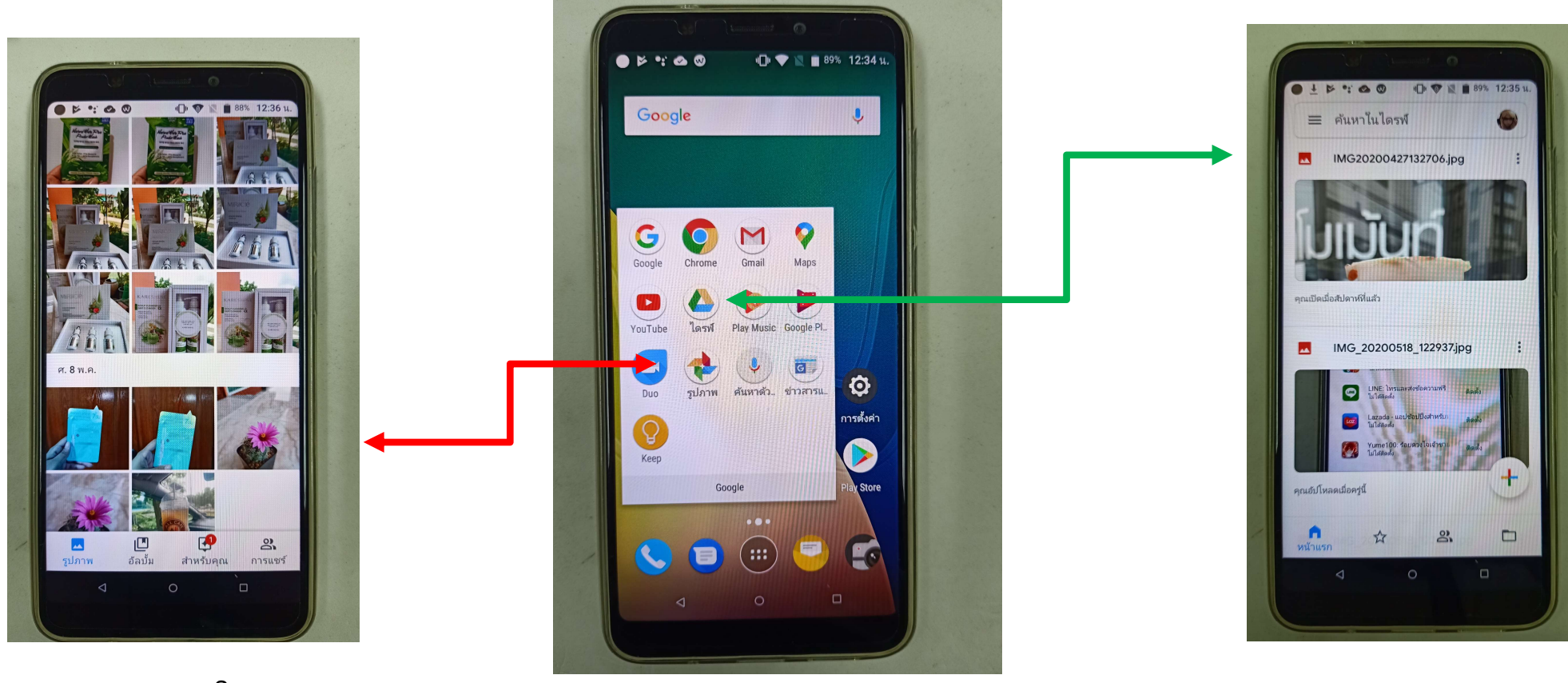

● (ตัวอย่างหน้าจอ)ในกรณีสำรอง รูปภาพไว้บน Google Photo สามารถเรียกดูได้ที่ไอคอน **รูปภาพ** 

- เมื่อระบบแสดงหน้าจอ บริการของ ให้แตะ
   ลัดไป ไปเรื่อยๆ
- (ตัวอย่างหน้าจอ)ในกรณีสำรอง รูปภาพไว้บน Google Drive สามารถเรียกดูได้ที่ไอคอน **ไดรพ**ี

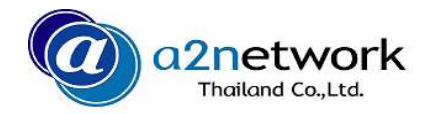

# ありがとうございました。 Thank you!!